## Cambridge Books Online ユーザーマニュアル

http://ebooks.cambridge.org/

Cambridge University Press Japan

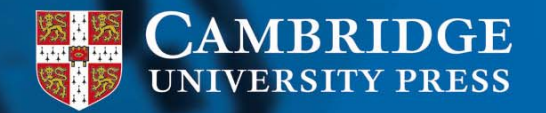

### CBO マニュアル 目次

- 1. Cambridge Books Onlineとは
- 2. CBOトップページ1,2
- 3. 検索機能: 2ステップ検索 Advanced検索 検索結果

- 4. Books: 書籍の情報と内容 目次とPDF PDFのダウンロード Cross Reference 機能 章へのアクセス
  - 5. その他の機能: World Cat eMail送信 サイテーション RSS Feed

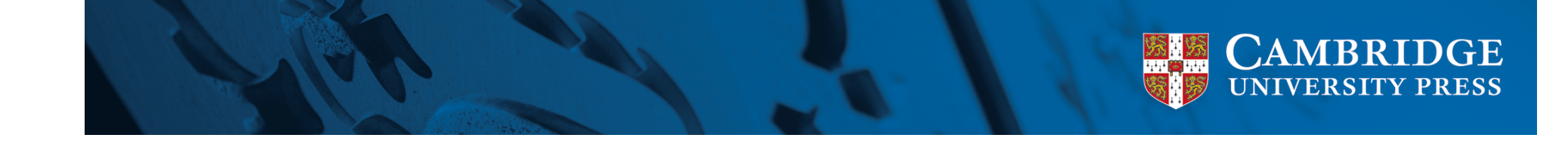

### 1. Cambridge Books Onlineとは

Cambridge Books Online (CBO)はケンブリッジ大学 出版局の電子ブックオンラインプラットフォームです。 主要なレファレンスタイトルや採用対象になるテキス トを除き、1935年以降に出版されたほぼ全タイトル を取り揃えた商品です。CBOは、膨大な学術コンテ ンツの横断検索を可能にする「データベース」として、 電子ブックの時代における最適なオンライン商品で あり、研究者のさらなる研究の充実に不可欠なツー ルです。

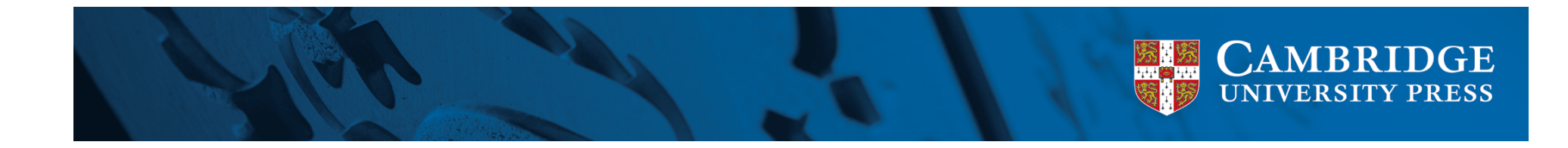

# 2. CBO トップページ – 1

CAMBRIDGE Welcome Yukako Tsukuda Accessible Version Logout Athens Login Shibboleth Login My Account Access to Cambridge University Press Japan

 Cambridge Books Online

 Home
 About
 FAQ
 Help
 For Librarians
 Account Administrator
 Please enter a keyword
 Search

 \* Advanced Search
 \* Advanced Search
 \*\*

#### Welcome to Cambridge Books Online

*Cambridge Books Online* offers access to eBooks from our world-renowned publishing programme, covering subjects from all disciplines across science, technology and medicine, as well as humanities and social sciences.

Building on our outstanding print programme and on our extensive portfolio of high quality, dynamic and innovative online resources, *Cambridge Books Online* offers all levels of user a new dimension of access and usability to our extensive scholarly content, supporting and enhancing all aspects of research.

Cambridge Books Online is available to libraries worldwide under a number of attractive and flexible models, ensuring instant access to the best research available.

Visit the News and Events section below for the latest updates, or contact us for more information.

| Top Accessed Books                                                                                                    | News and Events                                                                                                    | Browse by Subject                                                                                                    |
|----------------------------------------------------------------------------------------------------|----------------------------------------------------------------------------------------------------|----------------------------------------------------------------------------------------------------|
| <ol> <li>Achieving Success in Second<br/>Language Acquisition</li> <li>Atomic and Electronic Structure of<br/>Solids</li> <li>Hospital Surgery</li> <li>Hands-On Electronics</li> <li>Comprehensive Psychiatry<br/>Review</li> </ol> Top Searched Series <ol> <li>Cambridge Pocket Clinicians</li> </ol> | <ul> <li>New Titles &amp; Collections</li> <li>Current Collections</li> <li>How to Purchase</li> <li>Press Release</li> <li>Reviews &amp; Media</li> <li>Conferences &amp; Events</li> <li>Download list of available<br/>books</li> <li>Microsoft Excel Format (0.86<br/>MB)</li> <li>CSV Format - Recommended for</li> </ul> | <ul> <li>To subscribe to an RSS feed that will notify you when new titles become available in a subject area, Click here.</li> <li>A Humanities</li> <li>Social Sciences</li> <li>Science &amp; Engineering</li> <li>Medicine</li> <li>English Language Teaching</li> </ul> |
|                                                                                                    |                                                                                                    | 😜 129-29h                                                                                                    |

http://ebooks.cambridge.org/ よりトップページにアクセ スできます。

### 機関名:

ご契約頂きました機関様のお名前が表示されます。

#### 検索機能:

トップページから簡易検 索が可能です。

### Advanced Search:

更に条件を絞った検索 画面につながり、より高 度な検索が可能です。

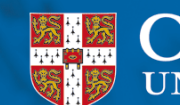

# 2. CBO トップページ – 2

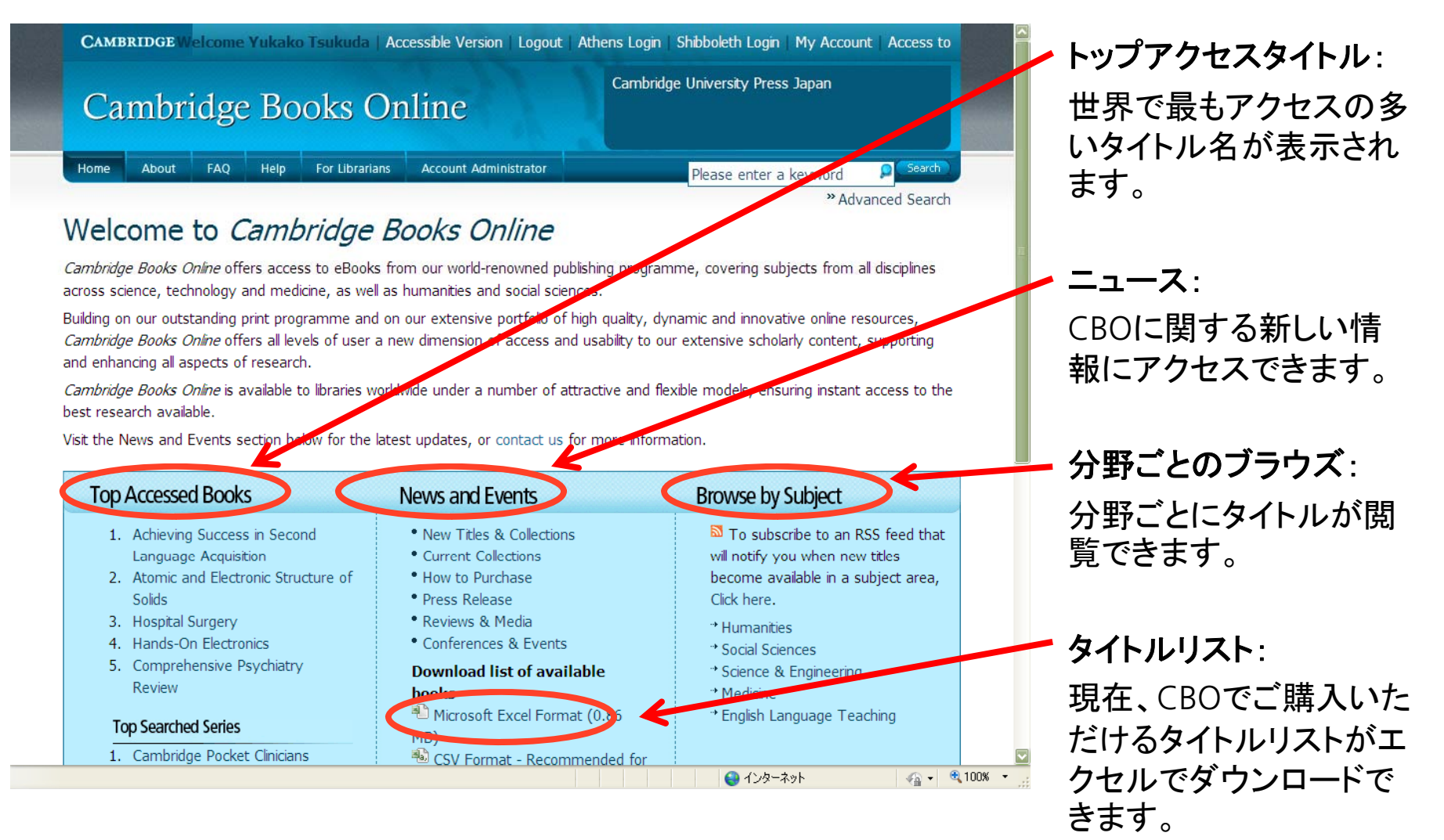

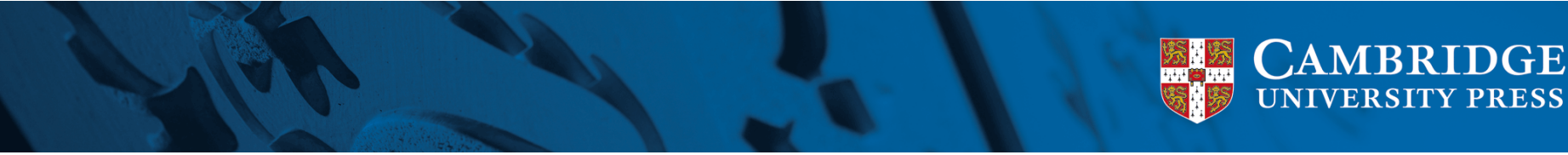

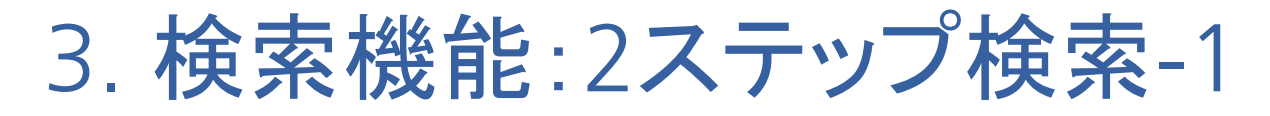

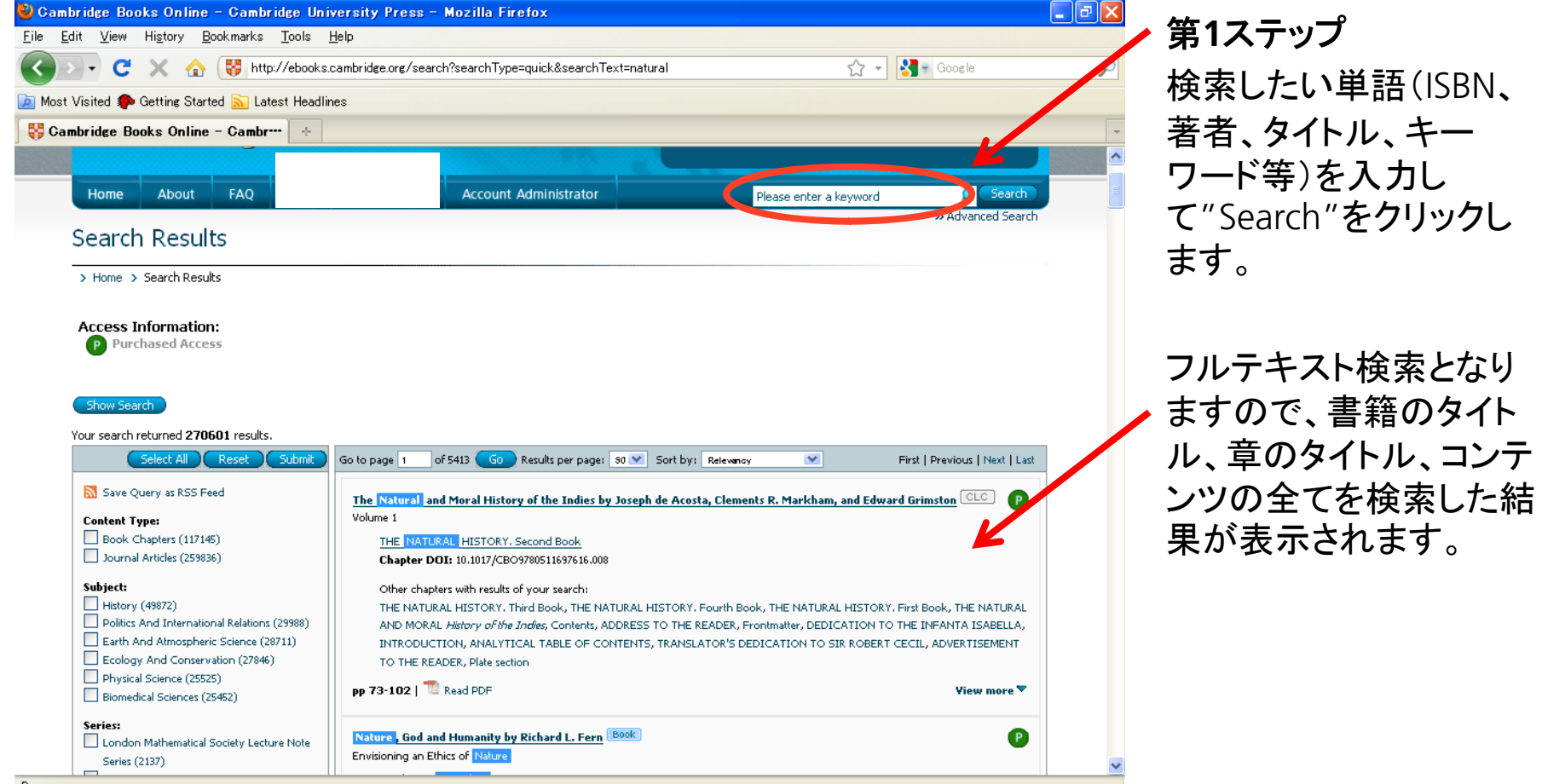

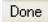

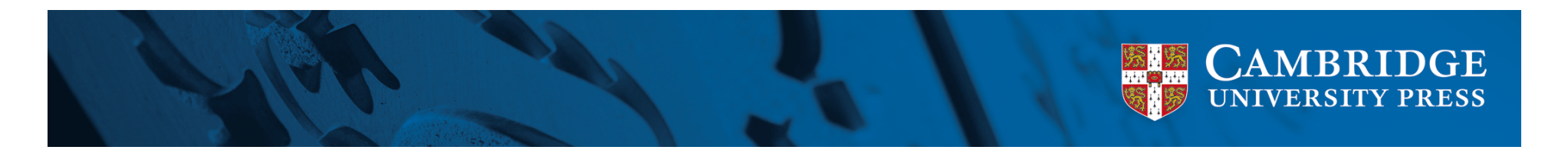

### 3. 検索機能: 2ステップ検索-2

| 🕹 Cambridge Books Online - Cambridge University Press - Mozilla Firefox                                                                                                    | _ @ 🗙 |
|----------------------------------------------------------------------------------------------------|-------|
| <u>Eile Edit View History Bookmarks Tools Help</u>                                                                                                    |       |
| 🕢 🕞 C 🗶 🏠 🐯 http://ebooks.cambridge.org/search?searchType=quick&searchText=natural 🏠 - 🚼 Google                                                                                                    | P     |
| 🙍 Most Visited 🏟 Getting Started <u>S</u> Latest Headlines                                                                                                    |       |
| 😽 Cambridge Books Online - Cambr··· 🔸                                                                                                    | -     |
|                                                                                                    | ~     |
| Show Search                                                                                                    |       |
| Your search returned <b>270601</b> results.                                                                                                    |       |
| Select All Reset Submit Go to page 1 of 5413 GO Results per page: 50 🕑 Sort by: Relevancy 🕑 First   Previous   Next   Last                                                                                                    |       |
| Save Query as RSS Feed                                                                                                    |       |
| The Natural and Moral History of the Indies by Joseph de Acosta, Clements R. Markham, and Edward Grimston                                                                                                    |       |
| Book Chapters (117145)     THE NATURAL HISTORY, Second Book                                                                                                    |       |
| Chapter DOI: 10.1017/CBO3780511637616.008                                                                                                    | _     |
| Subject:         Other chapters with results of your search:                                                                                                    |       |
| History (49872) THE NATURAL HISTORY. Third Book, THE NATURAL HISTORY. Fourth Book, THE NATURAL HISTORY. First Book, THE NATURAL HISTORY. First Book, THE NATURAL HISTORY. FIRST BOOK, THE NATURAL HISTORY. FIRST BOOK, FIRST BOOK, FIRST BOOK, FIRST BOO  |       |
| INTRODUCTION, ANALYTICAL TABLE OF CONTENTS, TRANSLATOR'S DEDICATION TO THE IN ANALYTICAL TABLE OF CONTENTS, TRANSLATOR'S DEDICATION TO THE IN ANALYTICAL TABLE OF CONTENTS, TRANSLATORY OF THE DEDICATION TO THE IN ANALYTICAL TABLE OF CONTENTS, TRANSLATORY OF THE INFORMATION TO THE INFORMATION TO THE INFORMATION TO THE TRANSLATION TO THE INFORMATION TO THE INFORMATION TO T |       |
| Ecology And Conservation (27846)                                                                                                    |       |
| Discrete (2555) pp 73-102   <sup>™</sup> Read PDF View more ▼                                                                                                    |       |
| Series:                                                                                                    |       |
| London Mathematical Society Lecture Note     Nature , God and Humanity by Richard L. Fern Book     Enviringing an Ethics of Nature                                                                                                    |       |
| Series (2137) Cambridge Library Collection - Religion 5 - Theistic naturalism                                                                                                    |       |
| (1050) Chapter Co., 10.1017/CBO9780511487682.007                                                                                                    |       |
| Society For New Testament Studies Other chapters with results of your search:                                                                                                    |       |
| Cambridge Studies In International     PART I THE ETHICS OF NATURE, 6 Human nature and good, 7 The fellowship of creation, Contents, Frontmatter, Introduction, 2                                                                                                    |       |
| Relations (837)  Relations (837)  concerns, PART II THE WILD GOD, PART III THE BODY OF HUMANITY, Index of names                                                                                                    |       |
| Cambridge Studies In Philosophy (756)  I deas In Context (698)  pp 136-164   The Read PDF View more  View more  View mor  |       |
| Author:                                                                                                    |       |
| William Shakespeare (382) Untology and the Lexicon by Chu-ren Huang et al. Book                                                                                                    |       |
| John Dover Wilson (210) A Natural Language Processing Perspective Charles Darwin (198)                                                                                                    | ~     |
| Done                                                                                                    |       |

第2ステップ 第1ステップの検索結果 を、更に絞り込むことが できます。

画面の左側のContent,
 Subject, Seriesなどの絞り込む項目を選びます。"Submit"で選択された項目のみで再検索できます。

再検索の結果は、より厳 密に特定された結果が 表示されます。

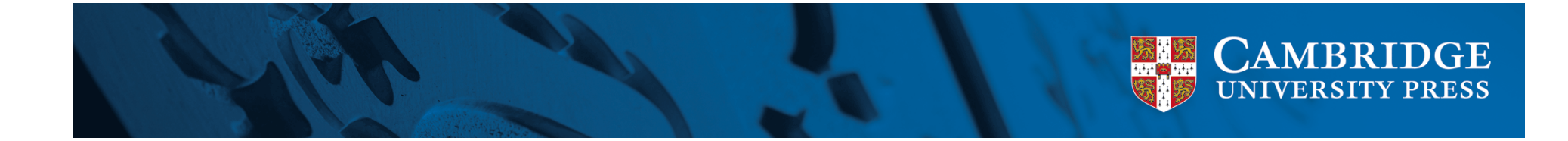

## 3. 検索機能: Advanced 検索

| Home AD      | out FAQ                     | Help                        | For Librarians | Account Administrator | Please ente | er a keyword Search<br>* Advanced Search |
|--------------|-----------------------------|-----------------------------|----------------|-----------------------|-------------|------------------------------------------|
| > Search Res | ults <sup>&gt;</sup> Advand | ced Search                  |                |                       |             |                                          |
| Please input | search para                 | ameters in<br>at ha include | search field   | s.                    |             |                                          |
| Author / 20  | ator / Cont                 | tributor 🗸                  | Contains       |                       | I           | AND                                      |
| Title / Volu | me                          | ~                           | Contains       |                       |             | AND 🗸                                    |
| Subject      |                             | ~                           | Contains       | ¥                     |             | OR ど                                     |
| Publication  | Year                        | ~                           | Is from        | 🖌 (уууу)              | to (уууу)   | OR 🔽                                     |
| ISBN         |                             | ~                           | Contains       | <b>v</b>              |             |                                          |
| Search       | Clear All                   | Fewer Choices               | More Choices   |                       |             |                                          |
|              |                             |                             |                |                       |             |                                          |
|              |                             |                             |                |                       |             |                                          |

### "Advanced Search"をク リックします。

著者、タイトル、分野、出
 版年、ISBN等、絞りたい
 情報で検索ができます。

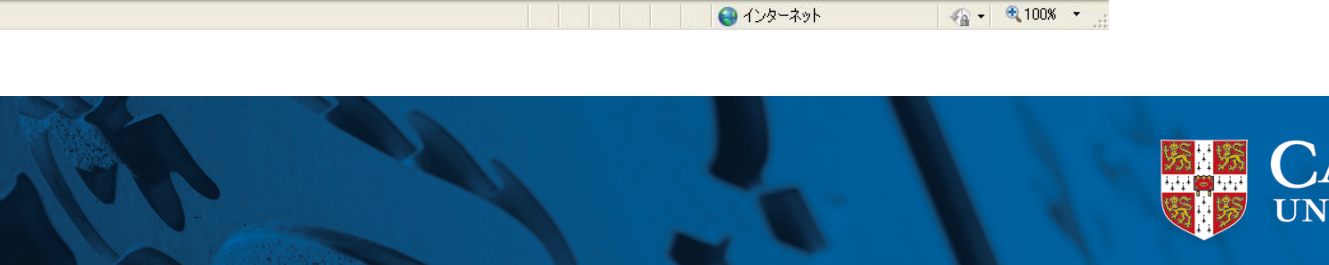

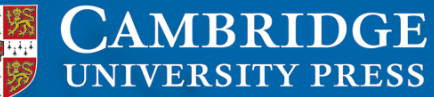

### 3. 検索機能: 検索結果

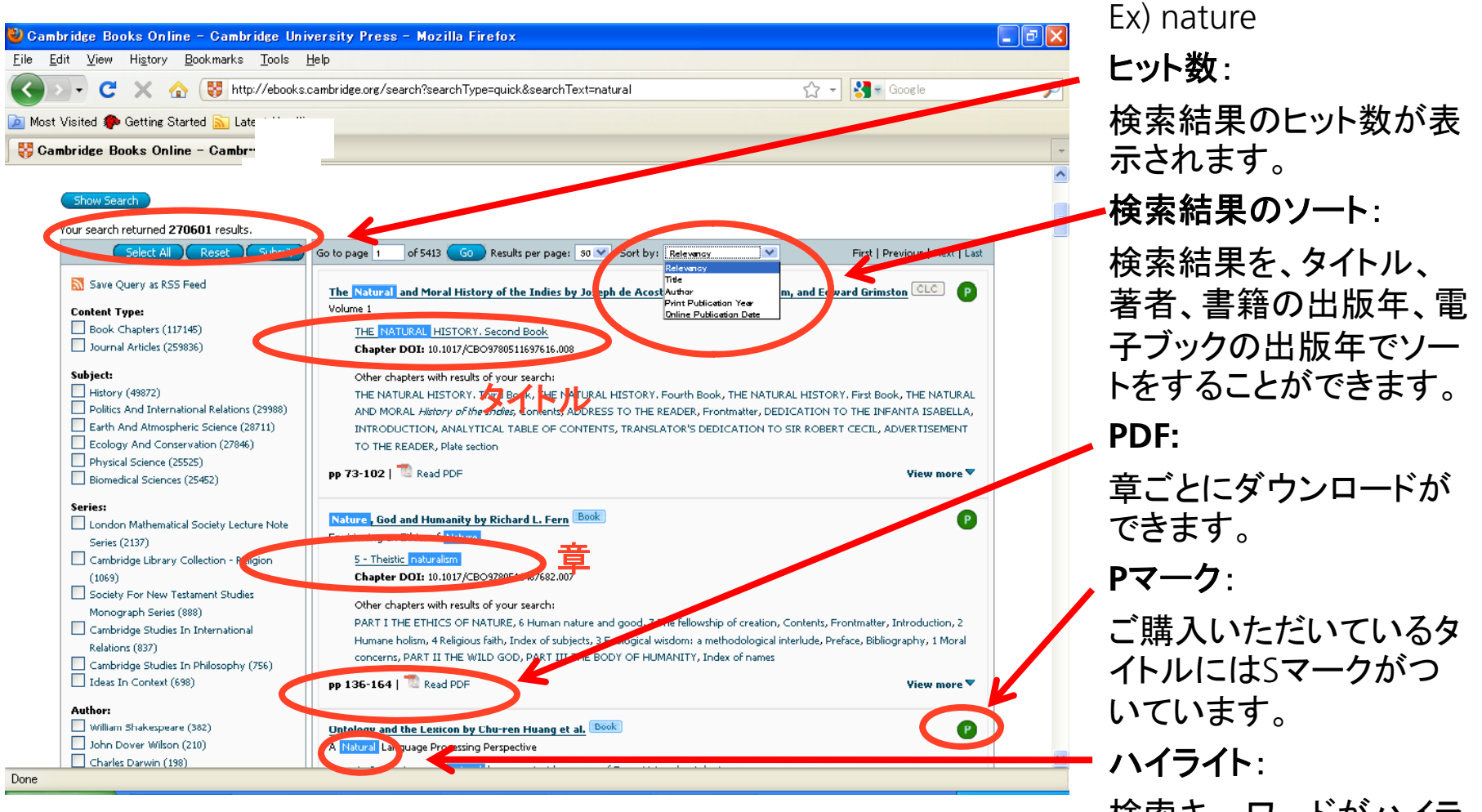

検索キーワードがハイラ イトされます。

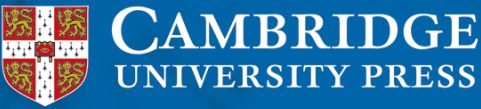

# 4. Books:書籍の情報と内容

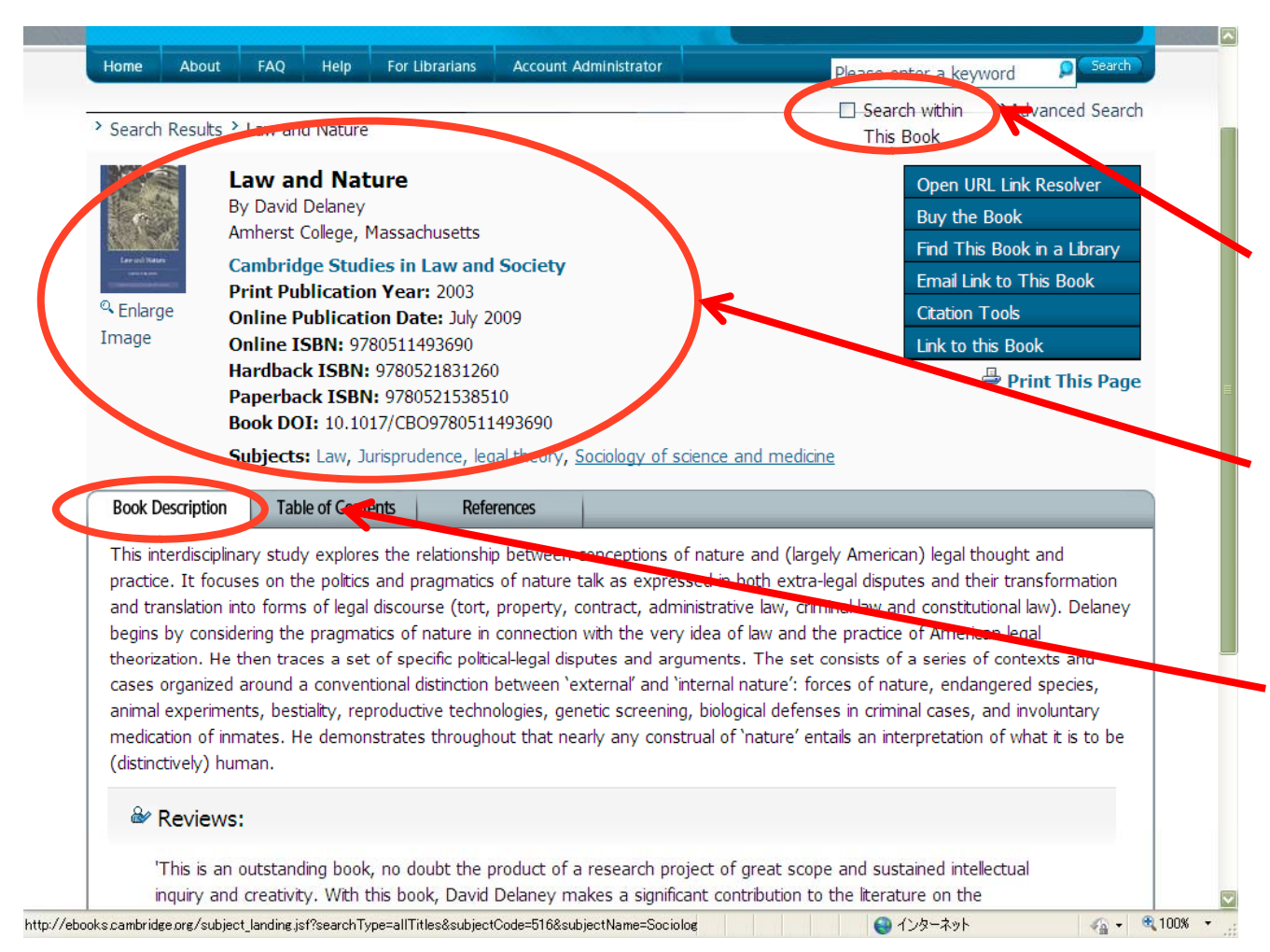

検索結果より、タイトル をクリックすると、タイト ルの情報画面になりま す。

タイトル内の検索: 表示されているタイトル

のみで更に検索ができます。

### タイトル情報:

書籍のカバー、ISBN、出版年など、タイトル情報 が表示されます。

書籍の説明:

内容が表示されます。ま た、タイトルによっては、 Reviewも表示されます。

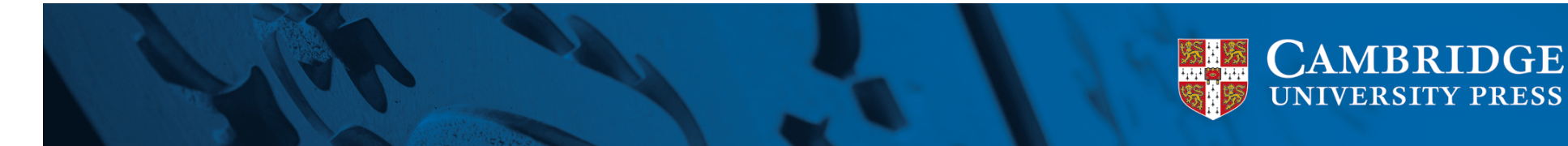

## 4. Books: 目次とPDF

| C Enlarge<br>Image  | Law and Nature       Open URL Link Re         By David Delaney       Buy the Book         Amherst College, Massachusetts       Find This Book in         Cambridge Studies in Law and Society       Find This Book in         Print Publication Year: 2003       Email Link to This         Online Publication Date: July 2009       Citation Cools         Online ISBN: 9780511493690       Ink to this Book         Hardback ISBN: 9780521831260       Print         Paperback ISBN: 9780521538510       Book DOI: 10.1017/CBO9780511493690         Subjects: Law, Jurisprudence, legal theory, Sociology of science and medicine | esolver<br>a Library<br>Sook |
|---------------------|----------------------------------------------------------------------------------------------------|------------------------------|
| Book Descript       | tion Table of Contents References                                                                                                    |                              |
| Frontmat            | er: <sup>TE</sup> Read PDF (340 KB                                                                                                    | i                            |
| Contents:           | <sup>10</sup> Read PDF (253 KB)                                                                                                    | ix                           |
| Acknowle            | dgments: <sup>70</sup> Read PDF (245 KB)                                                                                                    | x                            |
| Part I - Si         | tuating nature: The Read PDF (220 KB)                                                                                                    | 1                            |
| 1 - Intro           | oduction: the pragmatics of nature and the situation of law: <sup>70</sup> Read PDF (341 KB)                                                                                                    | 3                            |
| 2 - The             | nature of modern political discourse: doing things with nature: <sup>72</sup> Read PDF (355 KB)                                                                                                    | 28                           |
| 3 - The             | natures of scientific discourse: The Read PDF (340 KB)                                                                                                    | 54                           |
| 4 - The             | natures of legal discourse: <sup>1</sup> Read PDF (354 KB)                                                                                                    | 77                           |
|                     | natures of legal practice: TRead PDF (392 KB)                                                                                                    | 103                          |
| 5 - The             |                                                                                                    |                              |
| 5 - The Part II - R | endering nature: <sup>The</sup> Read PDF (220 KB)                                                                                                    | 139                          |

### 章ごとにPDF形式でダウ ンロードができます。

※ご購入いただいてい いない電子ブックに関し ては、Contents および、 Indexのみのダウンロー ドが可能です。その他は、 グレーで表示され、アク セスができません。

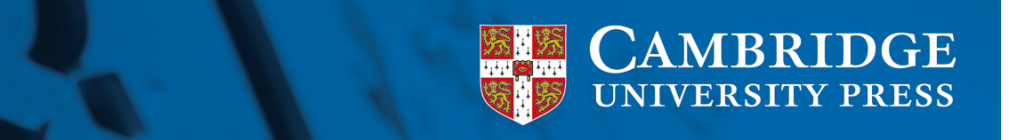

## 4. Books: PDFのダウンロード

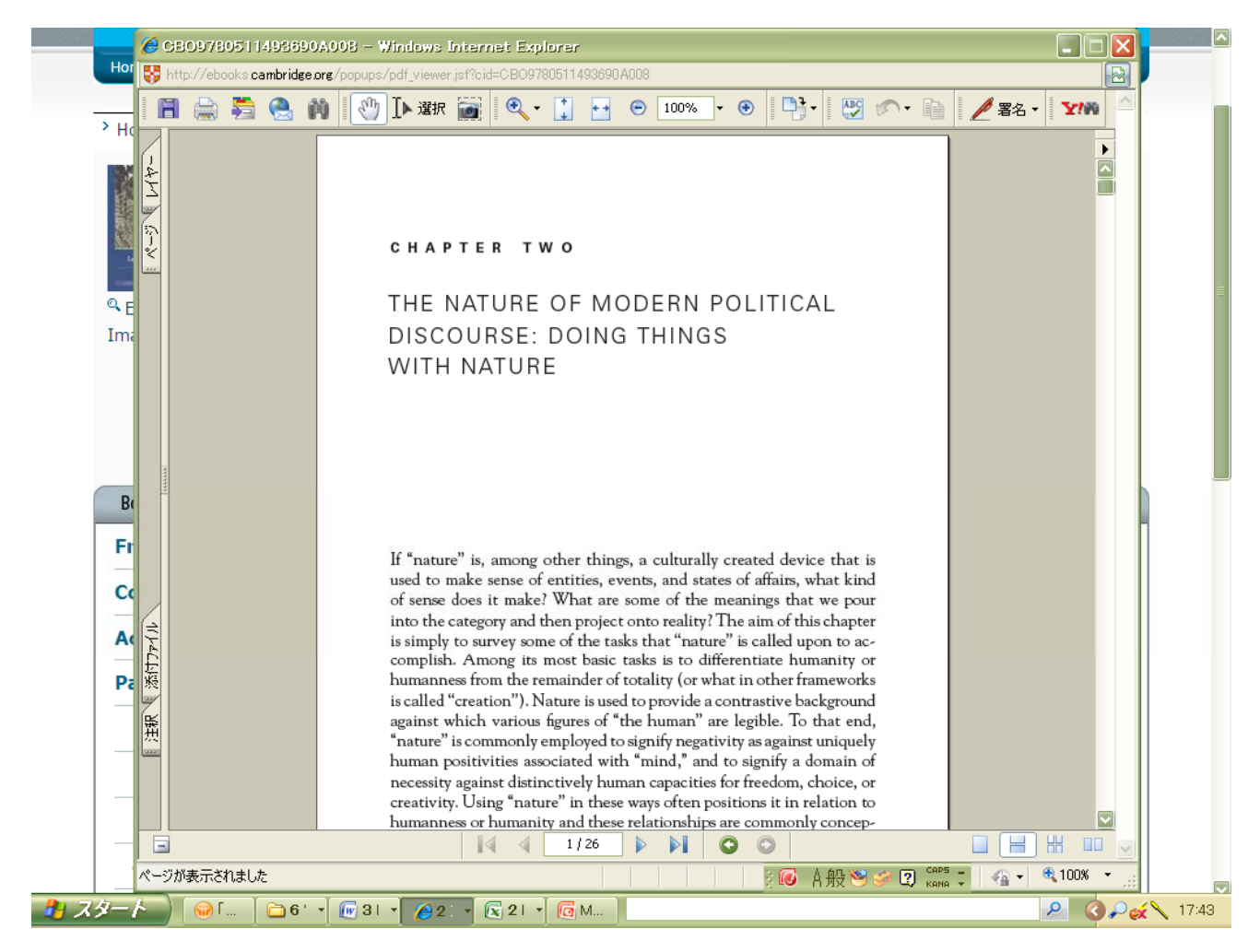

章ごとにPDFで表示され ます。

ライセンス契約に定められた範囲内で、自由にコ ピー、ダウンロードが可 能です。

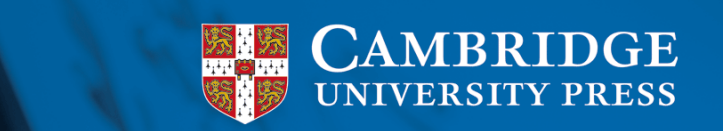

## 4. Books: Cross Reference機能

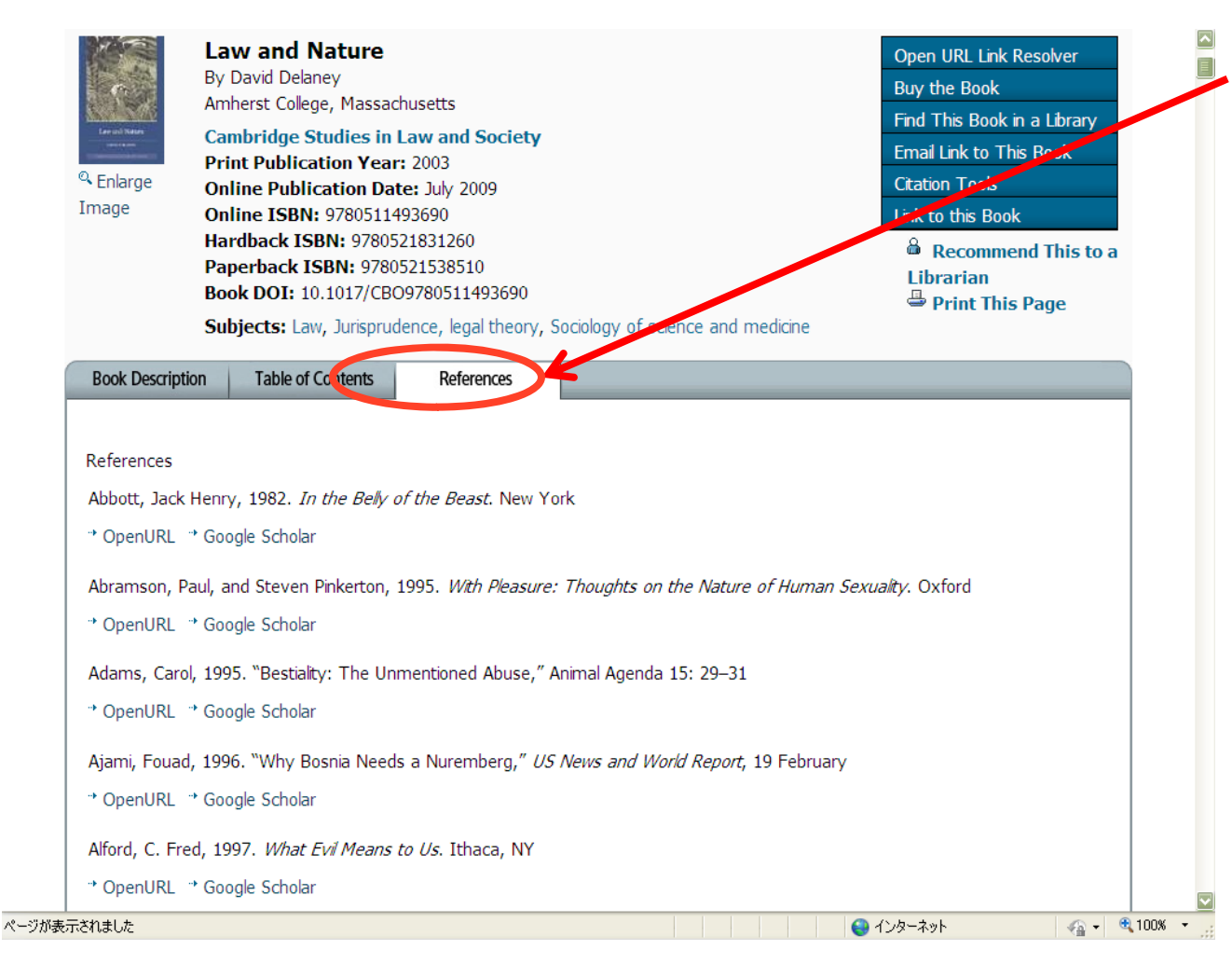

#### **References:**

タイトルによって は"References"タブがあ ります。

Google Scholar, Open URL, Cross Ref**ヘリンク** されます。

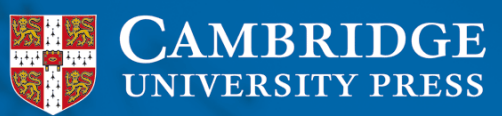

4. Books: 章へのアクセス-1

| The Journal Of Laryngology & Otology (5217)                                                                                                    |        |
|----------------------------------------------------------------------------------------------------|--------|
| Go to page 1 of 5416                                                                                                    | =      |
| Results per page: 50 💟<br>Sort by: Relevancy 🔹<br>First   Previous   Next   Last                                                                                                    |        |
| Nature , God and Humanity by Richard L. Fern Book<br>Environming an Lunce of Nature<br>9 - Theistic naturalism                                                                                                    |        |
| Chapter DOL: 10:0017/CBO9780511487682.007<br>Other chapters with results of your search:<br>6 Human nature and good, Introduction, 7 The fellowship of creation, 2 Humane holism, 4 Religious faith, 3 Ecological wisdom: a                                                                                                    |        |
| methodological interlude, Preface, Bibliography, 1 Moral concerns pp 136-164   The Read PDF View more  View more                                                                                                    |        |
| Ontology and the Lexicon by Chu-ren Huang et al.<br>A Natural Language Processing Perspective<br>4 - Reasoning over natural language text by means of FrameNet and ontologies                                                                                                    |        |
| Contributed by Jan Scheftczyk, Collin F. Baker, and Srini Narayanan<br><b>Chapter DOI:</b> 10.1017/CB09780511676536.005<br>Other chapters with results of your search:                                                                                                    |        |
| interlingua: the SUMO and WordNet linking project and global WordNet, 12 Ontology-based semantic lexicons: mapping between terms<br>and object descriptions, 15 The Omega ontology, 3 Interfacing WordNet with DOLCE: towards OntoWordNet, 10 Interfacing ontologies<br>and lexical resources, 8 Hantology: conceptual system discovery based on orthographic convention, 13 Merging global and specialized          |        |
| inguistic ontologies, 9 What's in a schema?, 5 Synergizing ontologies and the lexicon: a roadmap, 11 Sinica BOW (Bilingual Ontological WordNet): integration of bilingual WordNet and SUMO, 17 Agricultural ontology construction and maintenance in Thai, 6 Experiments of ontology construction with Formal Concept Analysis, 7 Ontology, lexicon, and fact repository as leveraged to interpret events of change, |        |
| 16 Automatic acquisition of lexico-semantic knowledge for question answering pp 53-71   1 Read PDF                                                                                                    | 100% - |

検索結果より、すぐに読 みたい章へアクセスがで きます。

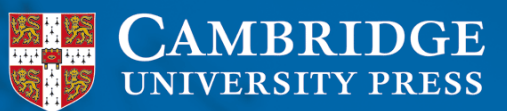

## 4. Books: 章へのアクセス-2

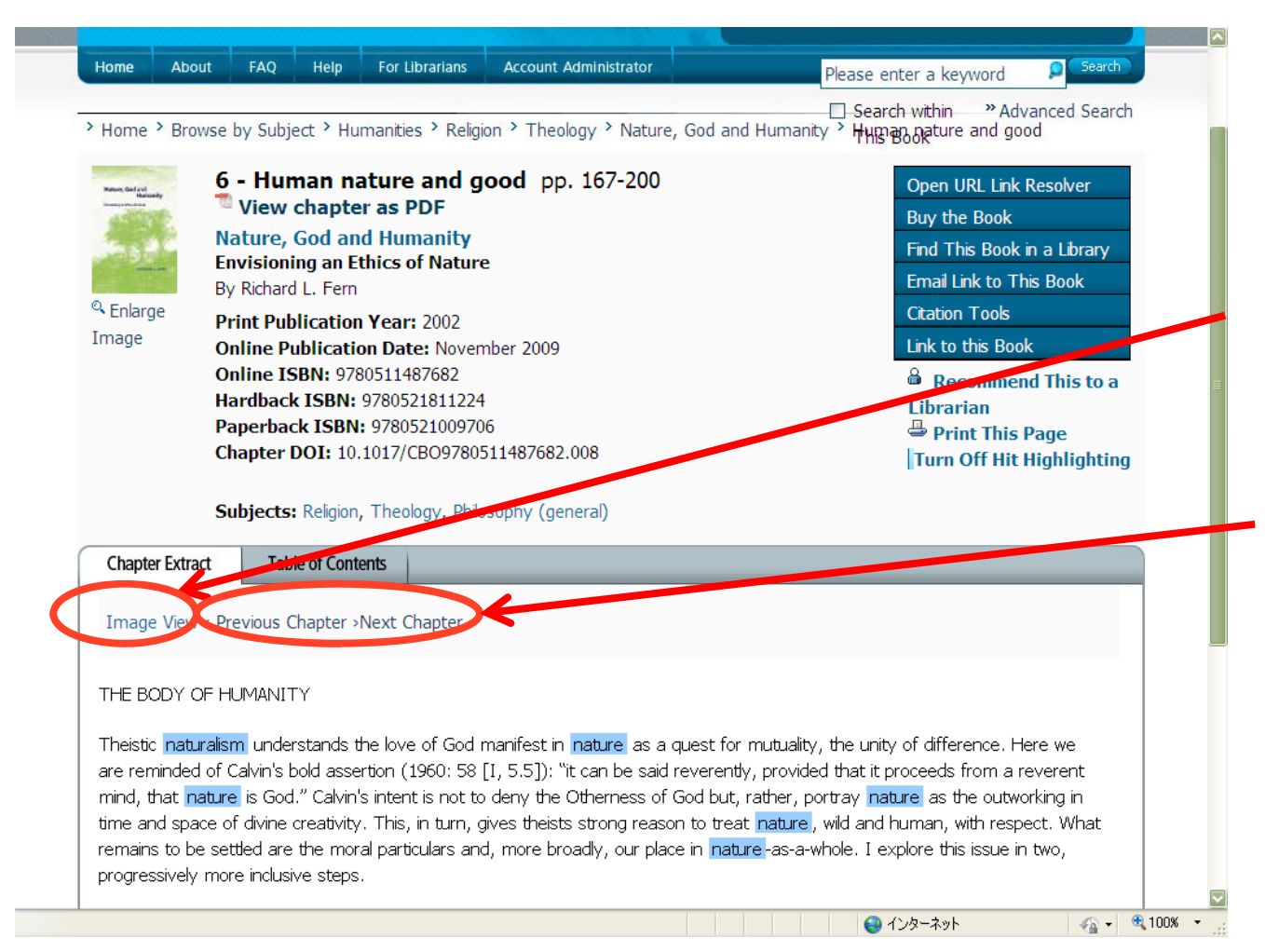

読みたい章が直接Text 形式で表示されます。 (タイトルによってはImage View のみの表示のタイトルもありま す。)

#### Image View:

PDF**のイメージ**で表示されます。

<**Previous Chapter、**>Next Chapterをクリックすると前後の章をみることができます。

タイトルによっては、画 面右側に < ♪ のマー クがあるので、矢印をク リックすると前後の章に 切り替わります。

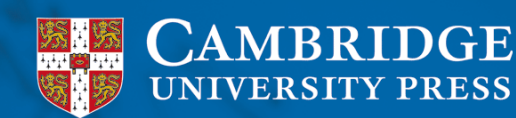

## 5. その他の機能: World Cat

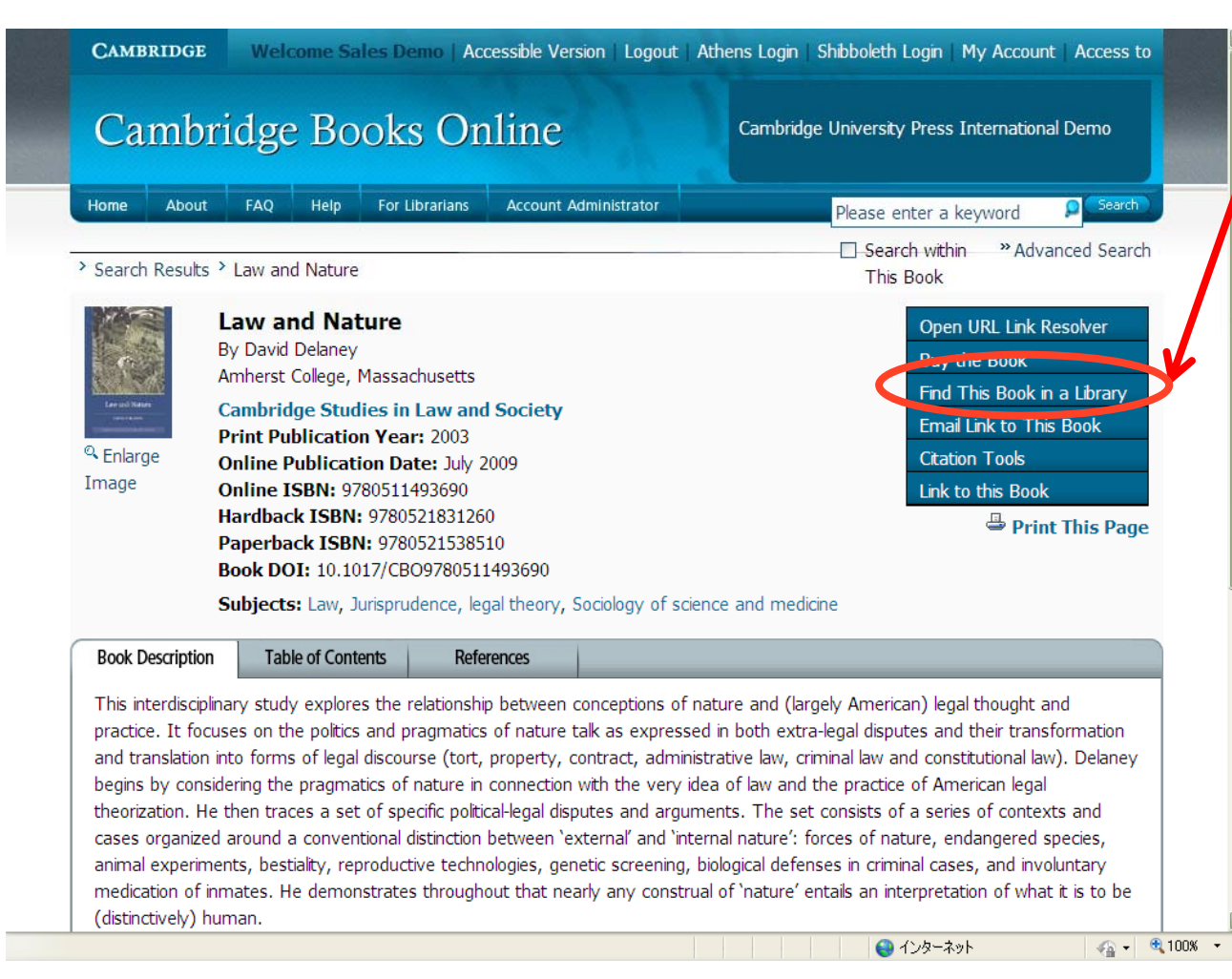

### Find This book in a Library: World Cat ヘリンクされ

ます。

**CAMBRIDGE** UNIVERSITY PRESS

# 5. その他の機能: eMail 送信

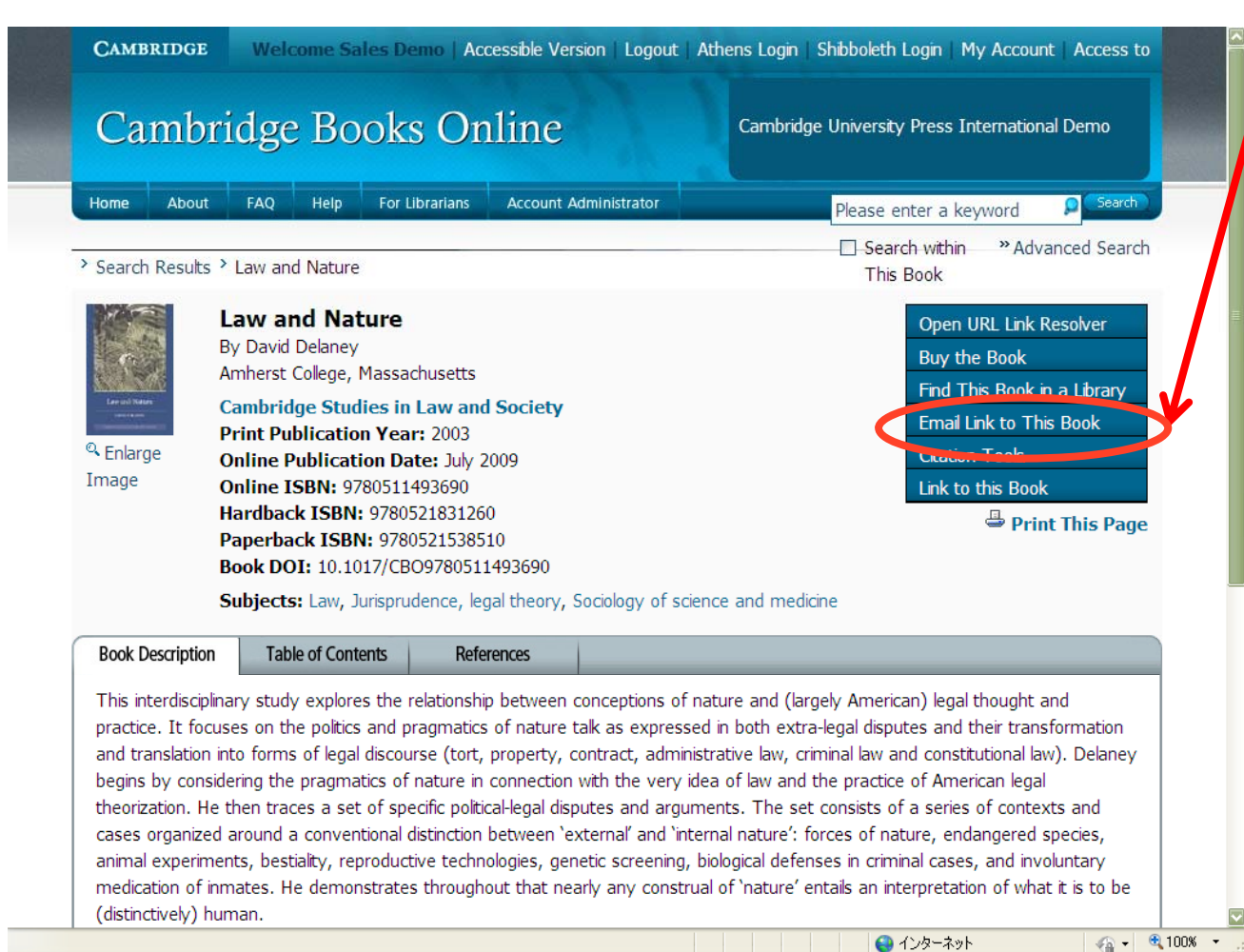

### Email ling to This Book:

#### メールで書籍の情報を 受信者へ送ることができ ます。

### Ex)

http://ebooks.cambridge.org/ebook.jsf?bid =CBO9780511493690

Title: Law and Nature By: David Delaney Affiliation: Amherst College, Massachusetts

Copyright: David Delaney 2003 Print Publication Date: 2003 Online Publication Date: July 2009

Online ISBN-13: 9780511493690 Hardback ISBN-13: 9780521831260

Book DOI: 10.1017/CBO9780511493690

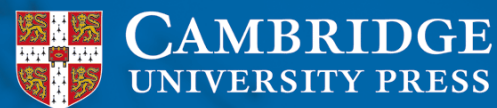

# 5. その他の機能: サイテーション

| Cam                                                                                                    | oridge                                                                                                    | e Boo                                                                                                    | oks Or             | line          | 1            | Cambridge U | University Press I | nternational Demo                                                                                                    |                                                                                              |
|----------------------------------------------------------------------------------------------------|----------------------------------------------------------------------------------------------------|----------------------------------------------------------------------------------------------------|--------------------|---------------|--------------|-------------|--------------------|----------------------------------------------------------------------------------------------------|----------------------------------------------------------------------------------------------|
| Home Abo                                                                                                    | ut FAQ                                                                                                    | Help                                                                                                    | For Librarians     | Account A     | dministrator |             | Please ente        | r a keyword<br>n within This Book                                                                                                    | Search<br>» Advanced Search                                                                  |
| Home > Browse       Image: Browse       Image: Browse | by Subject > So<br>Law and N<br>By David Delane<br>Amherst College<br>Cambridge Str<br>Print Publicati<br>Online Publica<br>Online ISBN: 97<br>Hardback ISB<br>Paperback ISB<br>Book DOI: 10.1<br>Subjects: Law, | cial Sciences<br>ature<br>y<br>, Massachuseu<br>udies in Law<br>on Year: 200<br>tion Date: No<br>780511493690<br>¥: 978052183<br>301: 978052183<br>017/CBO9780<br>Jurisprudence | > Law > Jurisprude | nce > Law and | nd medicine  |             |                    | Open URL Link Re<br>Buy the Book<br>Find This Book in<br>Email U & to This<br>Citation Tools<br>How to Cite<br>Export Citation<br>Alert Me When Th<br>Cited By (CrossRe<br>Link to this Book | a Library<br>Book<br>his Book Is Cited<br>ef)<br>d This to perprarian<br>age<br>Highlighting |
| Book Descript                                                                                                    | ion Tab                                                                                                    | le of Conter                                                                                                    | nts Refe           | rences        |              |             |                    |                                                                                                    |                                                                                              |

This interdisciplinary study explores the relationship between conceptions of nature and (largely American) legal thought and practice. It focuses on the politics and pragmatics of nature talk as expressed in both extra-legal disputes and their transformation and translation into forms of legal discourse (tort, property, contract, administrative law, criminal law and

### How to cite: サイテーション情報が表示さ れ、コピーをして使用が できます。

Ex) Delaney, David. Law and Nature. Cambridge University Press, 2003. Cambridge Books Online. Cambridge University Press. 30 September 2010 <u>http://dx.doi.org/10.1017/CBO9</u> 780511493690

#### **Export Citation:**

サイテーション情報を、形式 を選択してダウンロード、 またはメール送信できま す。

### Cited by (CrossRef):

他の文献において引用 されていれば情報が表 示されます。

**CAMBRIDGE** UNIVERSITY PRESS

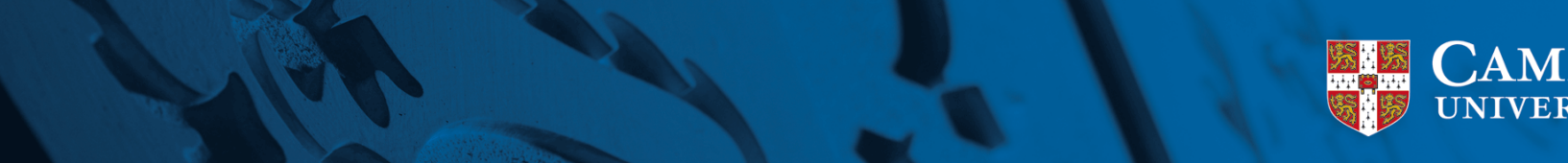

## 5. その他の機能: RSS Feed-1

| 👕 🔽 👗 👔 😽 http://ebooks.cambridge.org/                                                                                                    | nome.jst                                                                                                    | Cioogle                                                                                                    |
|----------------------------------------------------------------------------------------------------|----------------------------------------------------------------------------------------------------|----------------------------------------------------------------------------------------------------|
| ited p Getting Started <u> </u> Latest Headlines                                                                                                    |                                                                                                    |                                                                                                    |
| idge Books Online - Cambr +                                                                                                    |                                                                                                    |                                                                                                    |
|                                                                                                    |                                                                                                    |                                                                                                    |
| Home About FAQ Help For Libraria                                                                                                    | ans                                                                                                    | Please enter a keyword 👂 Search                                                                                                    |
|                                                                                                    |                                                                                                    | » Advanced Search                                                                                                    |
|                                                                                                    |                                                                                                    |                                                                                                    |
| elcome to Cambridge Books C                                                                                                    | Dnline                                                                                                    |                                                                                                    |
| abridge Books Online offers access to eBooks from our world-r                                                                                                    | enowned publishing programme, covering subjects from all di                                                                                                    | sciplines across science, technology and medicine, as well a                                                                                                    |
| anities and social sciences.                                                                                                    | enowned pablishing programme, covering subjects from all a                                                                                                    | supinios autoss succes, technology and medicine, as were                                                                                                    |
| ling on our outstanding print programme and on our extensive                                                                                                    | a portfolio of high quality, dupamic and ippovative opline reco                                                                                                    | ources. <i>Cambridge Books Online</i> offers all levels of user a ne                                                                                                    |
| and on our outstanding print programme and on our extensive                                                                                                    | e portrollo or riigh gaality, gynaniit ang innovative online rest                                                                                                    |                                                                                                    |
| insign of access and usability to our extensive scholarly conte                                                                                                    | e portrollo of high quality, dynamic and innovative of inneresc<br>ent, supporting and enhancing all aspects of research.                                                                                                    | ;                                                                                                    |
| ang on our outschaling print programme and on our extensive<br>ansion of access and usability to our extensive scholarly conte<br>abridge Books Online is available to libraries worldwide under a                                                                                                    | number of attractive and flexible models, ensuring instant a                                                                                                    | ccess to the best research available.                                                                                                    |
| ang on our outset and in grinn programme and on our sectors in<br>ension of access and usability to our extensive scholarly conte<br>abridge Books Online is available to libraries worldwide under a<br>the News and Events section below for the latest undates. o                                                                                                    | portion of high quarky, dynamic and hindyadye of mile resc<br>nnt, supporting and enhancing all aspects of research.<br>In number of attractive and flexible models, ensuring instant air<br>r contact us for more information.                                                                                                    | ccess to the best research available.                                                                                                    |
| ung on Gar occession of pine programme and on Gar excerns<br>ension of access and usability to our extensive scholarly conte<br><i>mbridge Books Online</i> is available to libraries worldwide under a<br>: the News and Events section below for the latest updates, o                                                                                                    | r contact us for more information.                                                                                                    | ccess to the best research available.                                                                                                    |
| Ing of our outstanding print programme and on our our extensive<br>scholarge Books Online is available to libraries worldwide under a<br>the News and Events section below for the latest updates, o                                                                                                    | Portion of high quarky, dynamic and innovative of mine resc<br>ent, supporting and enhancing all aspects of research.<br>I number of attractive and flexible models, ensuring instant ar<br>r contact us for more information.                                                                                                    | ccess to the best research available.                                                                                                    |
| Ing of our out-out-out-standing print programme units of our out-out-out-out-<br>mission of access and usability to our extensive scholarly conte<br><i>ibridge Books Online</i> is available to libraries worldwide under a<br>the News and Events section below for the latest updates, o<br>Top Accessed Books                                                                                                    | nt, supporting and enhancing all aspects of research.<br>number of attractive and flexible models, ensuring instant ar<br>r contact us for more information.                                                                                                    | ccess to the best research available.                                                                                                    |
| In gen data observating print programme under some data observative<br>bridge Books Online is available to libraries worldwide under a<br>the News and Events section below for the latest updates, o<br>Top Accessed Books<br>1. Achieving Success in Second Language                                                                                                    | Portonio of man quarky, gynamic and minorative dimineration, supporting and enhancing all aspects of research.     Inumber of attractive and flexible models, ensuring instant air r contact us for more information.      News and Events      New Titles & Collections                                                                                                    | ccess to the best research available. Browse by Subject To subscribe to an RSS feed that will polify                                                                                                    |
| In going of a constant giving programme and on our constant going of a constant giving of a constant giving a constant giving a constant g | Portion of high quarky, gynamic and hindyadve dimieres,<br>nrt, supporting and enhancing all aspects of research.<br>number of attractive and flexible models, ensuring instant ar<br>r contact us for more information.<br>News and Events<br>New Titles & Collections<br>Current Collections                                                                                                    | CCCCSS to the best research available.  Browse by Subject To subscribe to an R55 feed that will notify you when new titles become available in a                                                                                                    |
| In going of observations print programme and on our extensive<br>scholard observations and usability to our extensive scholarly conten-<br><i>bridge Books Online</i> is available to libraries worldwide under a<br>the News and Events section below for the latest updates, o<br><b>Top Accessed Books</b><br>1. Achieving Success in Second Language<br>Acquisition<br>2. Atomic and Electronic Structure of Solids                                                                                                    | portion of high quarky, dynamic and hindrware diminerest     int, supporting and enhancing all aspects of research.     inumber of attractive and flexible models, ensuring instant air     r contact us for more information.      News and Events      New Titles & Collections     Current Collections     How to Purchase                                                                                                    | CCCCCC the best research available.                                                                                                    |
| In got our outstanding print programme and on our our extensive<br>scholard <i>Books Online</i> is available to libraries worldwide under a<br>the News and Events section below for the latest updates, o<br><b>Top Accessed Books</b><br>1. Achieving Success in Second Language<br>Acquisition<br>2. Atomic and Electronic Structure of Solids<br>3. Hospital Surgery                                                                                                    | Portion of high quarky, dynamic and hindrware drime resc<br>int, supporting and enhancing all aspects of research.<br>inumber of attractive and flexible models, ensuring instant ar<br>r contact us for more information.<br>News and Events<br>New Titles & Collections<br>Current Collections<br>How to Purchase<br>Press Release                                                                                                    | cccess to the best research available.         Browse by Subject            전 subscribe to an R55 feed that will notify<br>you when new titles become available in a<br>subject area, Click here.                                                                                                    |
| In goin of a costanting print programme and on our extensive<br>scholard of a costanting print programme and on our extensive<br>bridge Books Online is available to libraries worldwide under a<br>the News and Events section below for the latest updates, o<br><b>Top Accessed Books</b><br>1. Achieving Success in Second Language<br>Acquisition<br>2. Atomic and Electronic Structure of Solids<br>3. Hospital Surgery<br>4. Comprehensive Psychiatry Review                                                                                                    | Portion of high quarky, dynamic and hindrative drime resc<br>int, supporting and enhancing all aspects of research.<br>number of attractive and flexible models, ensuring instant ar<br>r contact us for more information.<br>News and Events<br>New Titles & Collections<br>Current Collections<br>How to Purchase<br>Press Release<br>Reviews & Media                                                                                                    | Coress to the best research available.                                                                                                    |
| Top Accessed Books Top Accessed Books Accessed Books Accessed Boo  | Portonio of might quarky, dynamic and minovative diminerest,<br>supporting and enhancing all aspects of research.<br>number of attractive and flexible models, ensuring instant ar<br>r contact us for more information.<br>News and Events<br>New Titles & Collections<br>Current Collections<br>How to Purchase<br>Press Release<br>Reviews & Media<br>Conferences & Events                                                                                                    | Cocess to the best research available.                                                                                                    |
| In grant of a cost and usability to our extensive scholarly content of a cost of a cost of a co  | Portonio of might quarky, dynamic and minorover of mine results     in unber of attractive and flexible models, ensuring instant air     r contact us for more information.      News and Events      New Titles & Collections     Current Collections     How to Purchase     Press Release     Reviews & Media     Conferences & Events                                                                                                    | Coress to the best research available.  Browse by Subject  To subscribe to an RSS feed that will notify you when new titles become available in a subject area, Click here.  Social Sciences Social Sciences Science & Engineering                                                                                                    |
| Top Accessed Books Acquisition Accessed Books Acquisition Accessed Books Acquisition Accessed Books Acquisition Activity Success in Second Language Acquisition Activity Success in Second Language Acquisition Atomic and Electronic Structure of Solids Actoria Surgery Comprehensive Psychiatry Review Discourse and Identity Top Searched Series                                                                                                    | Portion of might quarky, dynamic and minorwave diminerest<br>int, supporting and enhancing all aspects of research.<br>inumber of attractive and flexible models, ensuring instant air<br>r contact us for more information.<br>New Titles & Collections<br>• New Titles & Collections<br>• Current Collections<br>• How to Purchase<br>• Press Release<br>• Reviews & Media<br>• Conferences & Events<br>Dewnload list of available books                                                                                                    | ccess to the best research available.  Browse by Subject  To subscribe to an RSS feed that will notify you when new titles become available in a subject area, Click here.  Social Sciences Social Sciences Science & Engineering Hedicine Science Tachine                                                                                                    |
| Top Searched Series  Control of Control of   | Portion of might quarky, dynamic and minorwave diminerest<br>int, supporting and enhancing all aspects of research. Inumber of attractive and flexible models, ensuring instant air<br>r contact us for more information. News and Events <ul> <li>New Titles &amp; Collections</li> <li>Current Collections</li> <li>How to Purchase</li> <li>Press Release</li> <li>Reviews &amp; Media</li> <li>Conferences &amp; Events</li> </ul> Download list of available books Microsoft Excel Format (0.87 MB)                                                      | Coccess to the best research available.  Browse by Subject  To subscribe to an RSS feed that will notify you when new titles become available in a subject area, Click here.  Nonanities  Social Sciences  Social Sciences  Michaeline  Michaeline  English Language Teaching                                                                                                    |
| Top Accessed Books  Comprehensive scholarly content of a second second   | Provide of might quarky, dynamic and minorwave diminered in the research. In under of attractive and flexible models, ensuring instant are in contact us for more information.  News and Events  New Titles & Collections Current Collections How to Purchase Press Release Reviews & Media Conferences & Events  Download list of available books  Microsoft Excel Format (0.87 MB) CSV Format - Recommended for Mac users                                                                                                    | <ul> <li>ccess to the best research available.</li> <li>Browse by Subject</li> <li>It To subscribe to an RSS feed that will notify you when new titles become available in a subject area, Click here.</li> <li>It manities</li> <li>Social Sciences</li> <li>Science &amp; Engineering</li> <li>Medicine</li> <li>English Language Teaching</li> </ul>                            |
| In going of a coess and usability to our extensive scholarly content of a coess and usability to our extensive scholarly content bridge Books Online is available to libraries worldwide under a the News and Events section below for the latest updates, o  Top Accessed Books  I. Achieving Success in Second Language Acquisition 2. Atomic and Electronic Structure of Solids 3. Hospital Surgery 4. Comprehensive Psychiatry Review 5. Discourse and Identity  Top Searched Series  I. Cambridge Pocket Clinicians 2. Studies in Interactional Sociolinguistics                                                                                                    | Provide of high quarky, dynamic and hindrover of mine reservent, supporting and enhancing all aspects of research. In umber of attractive and flexible models, ensuring instant air r contact us for more information.  News and Events  New Titles & Collections Current Collections How to Purchase Press Release Reviews & Media Conferences & Events  Download list of available books Microsoft Excel Format (0.87 MB) CSV Format - Recommended for Mac users (0.7 MB)                                                                                   | <ul> <li>ccess to the best research available.</li> <li>Browse by Subject</li> <li>To subscribe to an RSS feed that will notify you when new titles become available in a subject area, Click here.</li> <li>No manities</li> <li>Social Sciences</li> <li>Science &amp; Engineering</li> <li>Medicine</li> <li>English Language Teaching</li> <li>Sign up for a Trial</li> </ul>  |
| Top Accessed Books  Acquisition  Acquisition  Acquisition  Acquisition  Acquisition  Acquisition  Acquisition  Acquisition  Active Section below for the latest updates, o  Top Accessed Books  Acquisition  Acquisition  Atomic and Electronic Structure of Solids  Actomyce Psychiatry Review  Discourse and Identity  Top Searched Series  Cambridge Pocket Clinicians  Studies in Interactional Sociolinguistics  Cambridge Pocket Clinicians  Cambridge Pocket Clinicians  Cambridge Pocket  Cambridge Pocket  Cambridge Pocket  Cambridge Pocket  Cambridge  Cambridge  Cambridge  Cambridge  Cambridge  Cambridge  Cambridge  Cambridge  Cambridge  Cambridge  Cambridge  Cambridge  Cambridge  Cambridge  Cambridge  Cambridge   | Portion of might quarky, dynamic and minorwave diminerest<br>in supporting and enhancing all aspects of research.<br>In umber of attractive and flexible models, ensuring instant air<br>r contact us for more information.<br>News and Events<br>New Titles & Collections<br>Current Collections<br>How to Purchase<br>Press Release<br>Reviews & Media<br>Conferences & Events<br>Download list of available books<br>Microsoft Excel Format (0.87 MB)<br>CSV Format - Recommended for Mac users<br>(0.7 MB)                                                | <ul> <li>ccess to the best research available.</li> <li>Browse by Subject</li> <li>To subscribe to an RSS feed that will notify you when new titles become available in a subject area, Click here.</li> <li>Ne manities</li> <li>Social Sciences</li> <li>Science &amp; Engineering</li> <li>Medicine</li> <li>English Language Teaching</li> <li>Sign up for a Trial</li> </ul>  |
| Ing of our obsection grine programme units of our obsection of access and usability to our extensive scholarly content of access and usability to our extensive scholarly content of the News and Events section below for the latest updates, o     Top Accessed Books     1. Achieving Success in Second Language Acquisition     2. Atomic and Electronic Structure of Solids     3. Hospital Surgery     4. Comprehensive Psychiatry Review     5. Discourse and Identity     Top Searched Series     1. Cambridge Pocket Clinicians     2. Studies in Interactional Sociolinguistics     3. Encyclopedia of Mathematics and its Applications                                                                                                    | <ul> <li>Portion of might quarky, dynamic and minorwave diminerest ent, supporting and enhancing all aspects of research.</li> <li>number of attractive and flexible models, ensuring instant air r contact us for more information.</li> <li>News and Events</li> <li>New Titles &amp; Collections</li> <li>Current Collections</li> <li>How to Purchase</li> <li>Press Release</li> <li>Reviews &amp; Media</li> <li>Conferences &amp; Events</li> <li>Download list of available books</li> <li>CSV Format - Recommended for Mac users (0.7 MB)</li> </ul> | <ul> <li>ccess to the best research available.</li> <li>Browse by Subject</li> <li>In subscribe to an RSS feed that will notify you when new titles become available in a subject area, Click here.</li> <li>I vosal Sciences.</li> <li>Science &amp; Engineering.</li> <li>Science &amp; Engineering.</li> <li>Benglish Language Teaching</li> <li>Sign up for a Trial</li> </ul> |
| and on our observations princ programme and our our observations are shown of a coess and usability to our extensive scholarly conte mbridge Books Online is available to libraries worldwide under a t the News and Events section below for the latest updates, o  Top Accessed Books  1. Achieving Success in Second Language Acquisition 2. Atomic and Electronic Structure of Solids 3. Hospital Surgery 4. Comprehensive Psychiatry Review 5. Discourse and Identity  Top Searched Series  1. Cambridge Pocket Clinicians 2. Studies in Interactional Sociolinguistics 3. Encyclopedia of Mathematics and its Applications 4. Cambridge Aerospace Series                                                                                                    | <ul> <li>Portonio dringing and enhancing all aspects of research.</li> <li>number of attractive and flexible models, ensuring instant ar<br/>r contact us for more information.</li> <li>News and Events</li> <li>New Titles &amp; Collections</li> <li>Current Collections</li> <li>How to Purchase</li> <li>Press Release</li> <li>Reviews &amp; Media</li> <li>Conferences &amp; Events</li> <li>Demoload list of available books</li> <li>Microsoft Excel Format (0.87 MB)</li> <li>CSV Format - Recommended for Mac users<br/>(0.7 MB)</li> </ul>        | <ul> <li>cccss to the best research available.</li> <li>Browse by Subject</li> <li>It os subscribe to an RSS feed that will notify you when new titles become available in a subject area, Click here.</li> <li>It manities</li> <li>Social Sciences</li> <li>Science &amp; Engineering</li> <li>Social Sciences</li> <li>Sign up for a Trial</li> </ul>                           |

### **RSS Feed:**

ユーザ自身が興味のある分野を選択した上で、 登録者に新刊eBookの 情報を定期的に提供する機能です。

分野またはキーワード 検索結果でRSS Feedの 登録ができます。

> CAMBRIDGE UNIVERSITY PRESS

## 5. その他の機能: RSS Feed-2

Done

| 🕙 Cambridge Books Online -                                                                                                    | Mozilla Firefox                                                                                                    |        |
|----------------------------------------------------------------------------------------------------|----------------------------------------------------------------------------------------------------|--------|
| <u>F</u> ile <u>E</u> dit <u>V</u> iew Hi <u>s</u> tory <u>B</u> oo                                                                                                    | kmarks <u>T</u> ools <u>H</u> elp                                                                                                    |        |
| <>>- C × 🏠                                                                                                    | 💱 http://ebooks.cambridge.org/feeds/rss/feed_AB_rss_20.xml 🏠 🚽 🚼 - Google                                                                                                    | $\sim$ |
| 🔎 Most Visited p Getting Started                                                                                                    | 🔂 Latest Headlines                                                                                                    |        |
| 😽 Cambridge Books Online - Car                                                                                                    | brid••• 🖂 😽 Cambridge Books Online 🛛 😽 Cambridge Books Online 🛛 🔸                                                                                                    | -      |
| This is a "feed"<br>You can subscr<br>Subscribe to<br>Always to                                                                                                    | of frequently changing content on this site.<br>be to this feed to receive updates when this content changes.<br>this feed using SLive Bookmarks<br>se Live Bookmarks to subscribe to feeds.<br>Subscribe Now                                                                                                    |        |
| Cambridge Bo<br>New Cambridge Books<br>Greek Tracedy in 1<br>DOI 10.1017/CB0978<br>Print Date: 2009<br>Published online: 2009<br>Blurb:                                                                   | Subscribe with Live Bookmark                                                                                                    |        |
| This is the first system<br>epic's representation<br>model offers a fresh k<br>gender, and presentin<br>She interprets the Ae<br>identity. In her rich st<br>discussion of problem:<br>A History of Green | natic study of the importance of Greek tragedy as a fundamental 'intertext' for Vergil's Aeneid. Vassiliki Panoussi argues that the<br>of ritual acts, especially sacrifice, mourning, marriage, and maenadic rites, mobilises a connection to tragedy. The tragic-ritual<br>ok into the political and cultural function of the Aeneid, expanding our awareness of the poem's scope, particularly in relation to<br>new readings of celebrated episodes, such as Anchises' games. Amata's maenadic rites, Dido's suicide, and the killing of Turnus.<br>eid as a work that reflects the dynamic nature of Augustan ideology, contributing to the redefinition of civic discourse and national<br>udy, readers will find a unique exploration of the complex relationship between Greek tragedy and Vergil's Aeneid and a stimulating<br>of gender, power, and ideology in ancient Rome. |        |

#### RSS Feed:

分野のページ、または キーワード検索結果の ページ M のアイコンを クリックすると、RSS Feed の最新書籍リストが現れ ます。

"Subscribe Now"をク リックして、RSS Feedの ページをブックマークに 入れられます。 RSS Feedは自動的に アップデートされます。

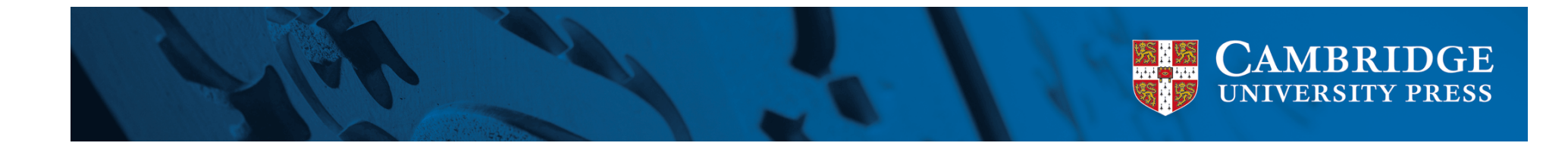

### CBOに関する問い合わせ先

(株)Cambridge University Press Japan Tel: 03-5479-7295 Fax: 03-5479-8277 Mail: japanacademic@cambridge.org

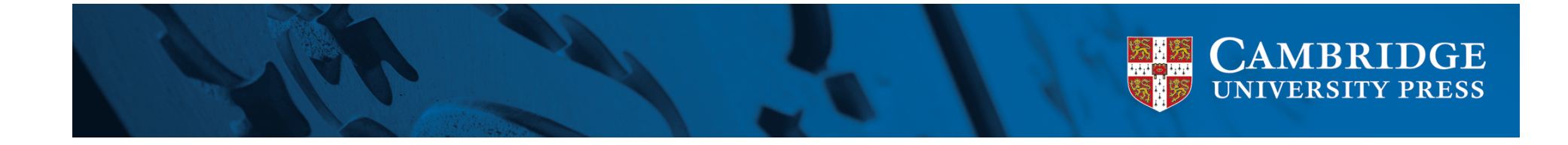

November 2010 Cambridge University Press Japan

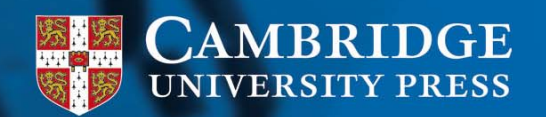